## **Group Search**

You can search and play videos which are automatically grouped according to similar recording dates.

- The contents of the saving destination selected in "REC MEDIA FOR VIDEO" are searched.
- 1 Display the search function.

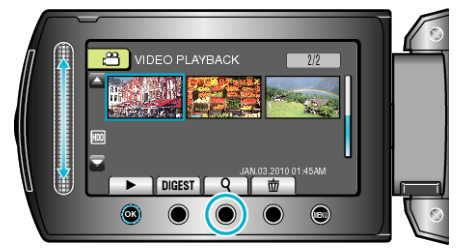

- You can also display the search menu by selecting "SEARCH" on the playback menu.
- 2 Select "GROUP" and touch  $\circledast$ .

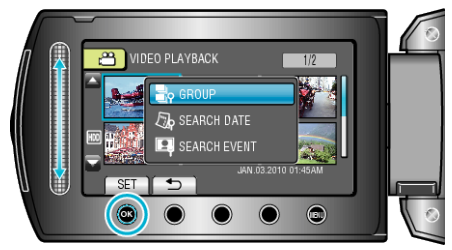

 ${\boldsymbol {\mathcal S}}$  Select from the index screen (thumbnails) and touch  ${\boldsymbol {\textcircled{B}}}$  to start playback.

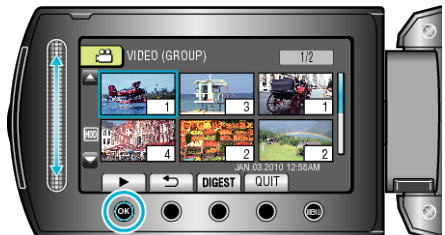

- The video starts playing.
- Touch I to stop playback.

## NOTE:-

- Touch "DIGEST" to play back a few seconds from each video, allowing you to check the contents of many videos in a short time.
- Groups are created automatically according to recording dates.
- The group may change when the recording is continued.
- Select "DELETE" from the playback menu to delete unwanted files.